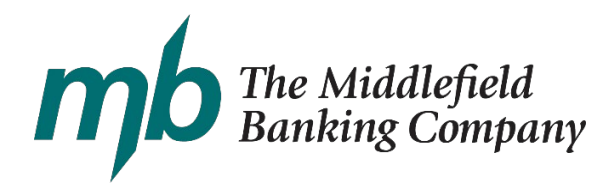

As of 3.23.21

## How Do I Apply for PPP Loan Forgiveness?

Use our secure online portal to complete the online form. Please click the link below or copy and paste the URL <u>https://middlefield.lenderscooperative.com</u> into your browser (top bar) on your device or computer. Internet Explorer is not fully supported. If you are encountering issues, please consider using another browser such as Chrome, Firefox, or Safari.

### Videos:

Video Tutorial 3508 S (use for loans under \$150,000) https://vimeo.com/520956425/f240701e02 (7 minutes)

Video Tutorial 3580EZ (use for loans greater than \$150,000) https://vimeo.com/520958520/bd41a2de90 (14 minutes)

Here is an overview of the steps. Please consider watching the videos above for more detailed guide.

### Step 1: Begin Forgiveness

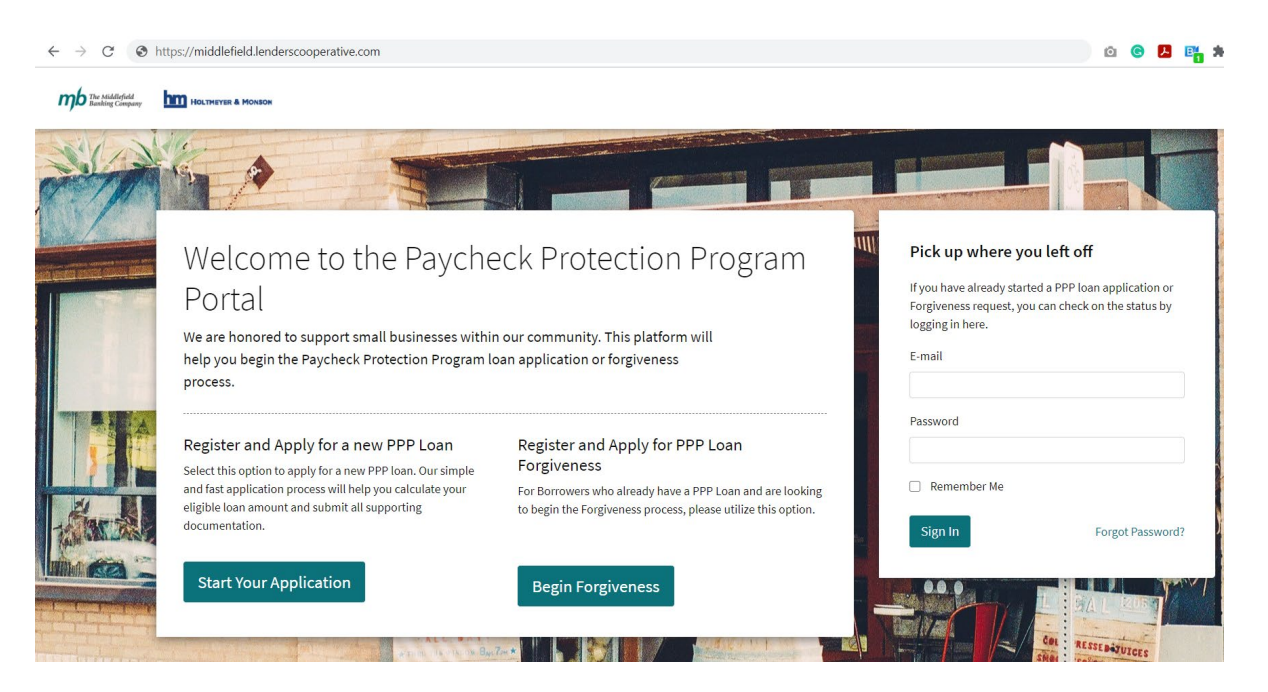

#### Step 2: Start Your Forgiveness Request

Please enter your EIN/SSN used for your loan and the SBA Loan Number.

| (associated with your original PPP Loan request)<br>asked to verify your loan amount. This is a securi | and SBA Loan number. After which, you will be ity step for your protection. |
|----------------------------------------------------------------------------------------------------|-----------------------------------------------------------------------------|
| Finally, you will be asked to register an account v                                                    | with us. This will allow you to start the process,                          |
| send us messages and check on the status of you                                                        | ur forgiveness request.                                                     |
| send us messages and check on the status of you<br>EIN or SSN                                          | SBA Loan Number                                                             |

### Step 3: Click the Dollar Amount that Matches Your Loan (rounded to the nearest dollar)

| \$5,678 | \$6,938 | \$13,121 | \$5,674 | \$7,986 |
|---------|---------|----------|---------|---------|

#### Create an Account with us

In order to best serve you we need you to create an account we can associate your loan with.

| Your E-mail Address                                                                                                    |  |
|----------------------------------------------------------------------------------------------------|--|
|                                                                                                    |  |
| Password                                                                                                    |  |
|                                                                                                    |  |
| Password must contain at least one number and one uppercase, one lowercase letter, one special character and at least 8 or more characters |  |
| Confirm Password                                                                                                    |  |
|                                                                                                    |  |
| Create Account                                                                                                    |  |

#### Step 4: Create an account with us

Enter your email and create a password. Follow the prompts to log back in with the email and the password you created. Please retain the email and password as this will be how you access its status and other actions. You will get an email to verify your email address from <u>no-</u> <u>reply@lenderscooperative.com</u> this is needed for your protection.

# Step 5: Select PPP Forgiveness Applications Click the Start a New Forgiveness Applications Button You can start, save, and come back to the application.

| The Middlefield<br>Basking Company Hourn | HEYER & MONSON 🖿 Your Appli   | ications              |             |        |         |  |
|------------------------------------------|-------------------------------|-----------------------|-------------|--------|---------|--|
|                                          | The Middlefield Bankir        | ng Company (, No      | ne) Dashboa | rd     |         |  |
|                                          | PPP Loan Applications PPP For | giveness Applications |             |        |         |  |
|                                          | Business/Owner Name           | Loan Amount           | Form Type   | Status | Actions |  |
| PPP Loan Applications                    | PPP Forgiveness Applications  |                       |             |        |         |  |
| SBA Number                               | Entity Name                   | Form Type             |             | Status | Actions |  |
| + Start A New Forgiveness A              | pplication                    |                       |             |        |         |  |

Step 6: Pick Your Path – There are check boxes that explain the differences in the form. For loans under \$150,000 use 3508 S Process

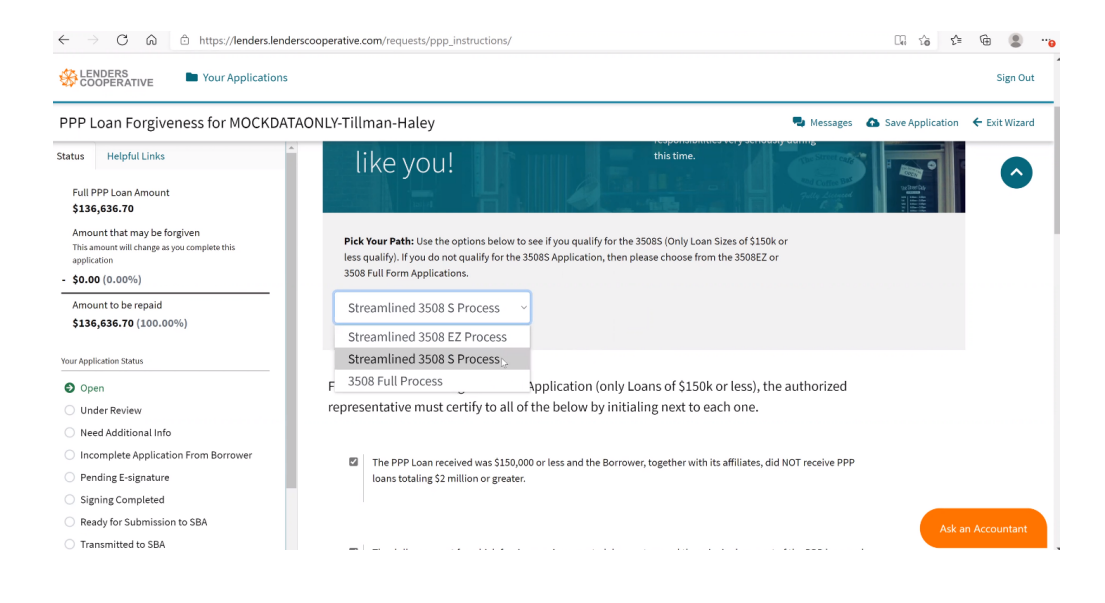

Step 7: Complete the Borrower Details & Forgiveness Calculations sections

Step 8: Documents – for loans under \$150,000 you <u>do not</u> need to submit any attached documentation. Please retain for four year in case of a request by the SBA.

Step 9: Submit your Application – Click Ok to pop-up message "Asking if you are Ready to Submit this application?"

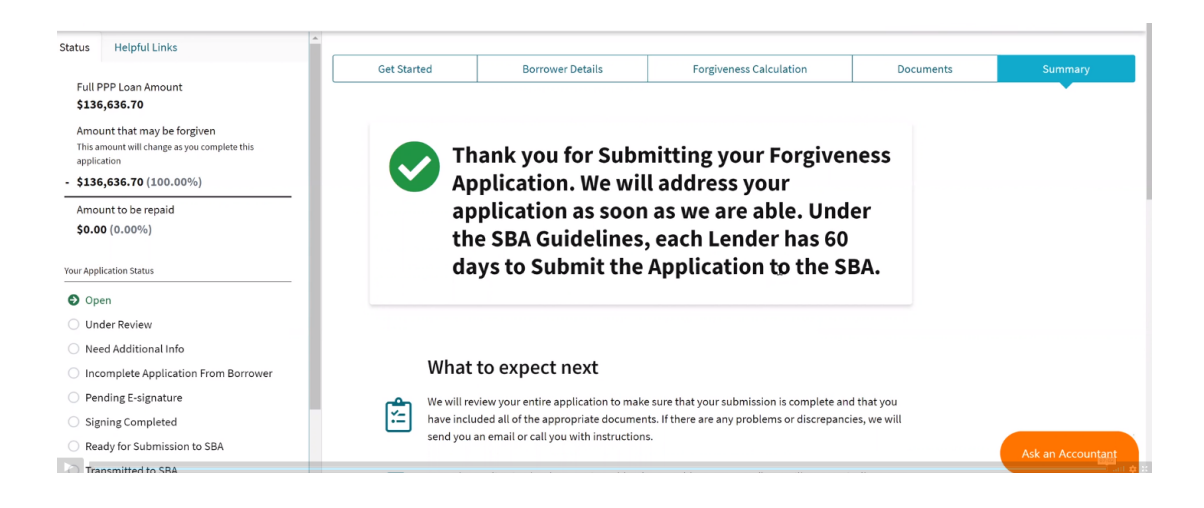

If you still have questions and would like to join us for an online webinar, please <u>click here</u> and complete the form at the bottom of the page. We will respond to you with more details about the webinar. The information you provide will greatly help us to determine the most common questions and provide you with the best responses in a small group format.

Thank you for choosing Middlefield Bank!